## Android で Google Chrome からブックマークアイコンを 付ける場合

をタッチする

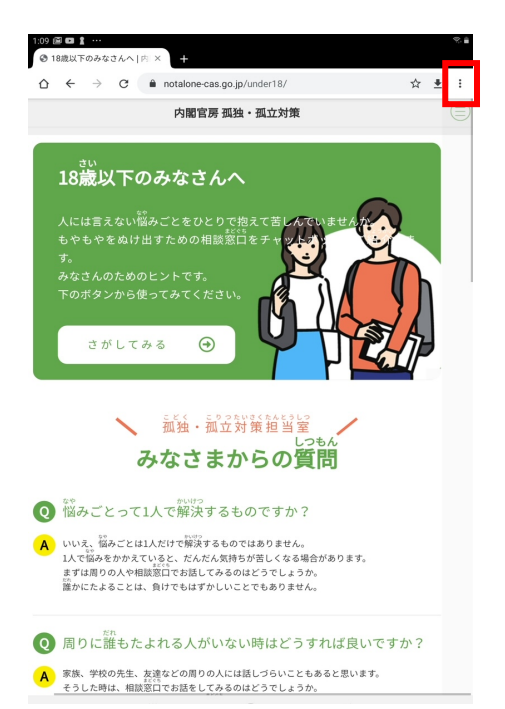

②メニューの[ホーム画面に追加] をタッチする

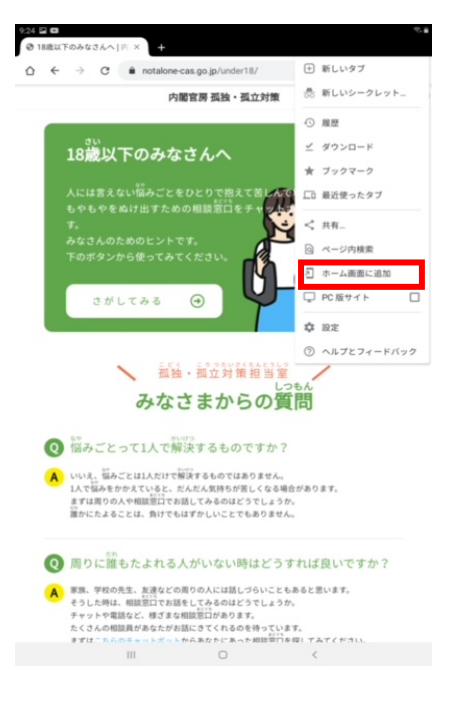

③下記の画面が表示されたら、[追加] にタッチする

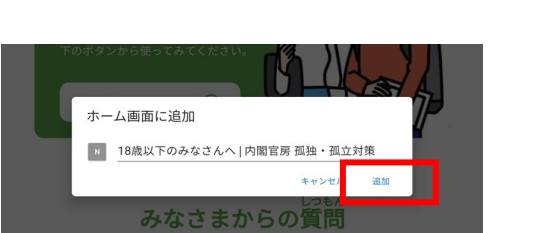

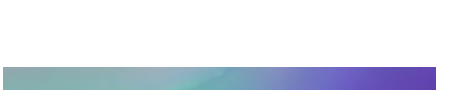

④画面にアイコンが作成されます

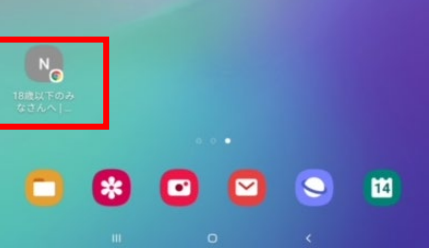